### 2D表示

# 作業環境プロファイルの更新・プロファイルのバックアップ

ツールバーやツールボックス、パレットなど、カスタマイズした作業環境は、「作業環境プロ ファイル」に登録しておくとバックアップなどをすることができるようになります。

【注意】

<u>作業環境プロファイルを反映(インポート)できるのは、同じRIKCADのバージョン</u> <u>同士のみ</u>となります。それぞれバージョンが異なるRIKCAD**間では反映できません** 

「メニューバー」 「オプション」 「作業環境」 「作業環境」をクリックします。

表示された画面の左側の欄で、「作業環境プロアル」が選択されていることを確認します。

| 如何常常道道2027-11/<br>                                       | プロファイルオプション        |              |                                       |  |
|----------------------------------------------------------|--------------------|--------------|---------------------------------------|--|
| - 「「「「」」の「「」」の「「」」の「「」」の「「」」の「「」」の「「」」の「                 | RIKCAD21 V6        |              | 新規プロファイル                              |  |
| 一座座標情報と座橋入力                                              | カラシック(Ver3)        |              | 福地                                    |  |
| 一式参照線                                                    |                    |              | 1025.0                                |  |
| - 福画像処理と計算<br>- 西発行機能<br>- <mark>- 11</mark> 迫加オプション<br> |                    |              | Alph                                  |  |
|                                                          |                    |              | エクスポート                                |  |
|                                                          |                    |              | 12#-1                                 |  |
| 日標準設定                                                    |                    | -            |                                       |  |
| - 副データ保護/完全性                                             | プロファイルの設定を適用       | プロファイルの設定を適用 | デフォルトとして設定                            |  |
| 特殊フォルダ                                                   |                    |              | んするとプロファイルのエクスポート以<br>の全ての実更が無効になります。 |  |
| - 図 キーボードショートカット                                         | 通知したフロンドイルに株存した設定。 | 141          |                                       |  |
| 1 名ツール                                                   |                    |              |                                       |  |
| 一用ツールホックス                                                |                    |              |                                       |  |
| 在情報ボックス                                                  |                    |              |                                       |  |
|                                                          |                    |              |                                       |  |

新しくプロファイルを作成する場合は、「新規プロファイルボタン」をクリックします。

URL: http://faq.rik-service.net/index.php?action=artikel&cat=41&id=271&artlang=ja

### 2D表示

作成するプロファイル名を入力し、環境設定変更した項目が「カスタム」になっていることを 確認し、OKボタンをクリックします。

既に存在するプロファイルを更新する場合 は、**保存されたプロファイル** の一覧より、更新したいプロファイルを選択し、編集ボタンをクリックします。 環境設定を変更した項目を**カスタム**に設定し、OKボタンをクリックします。

| ● 新規プロファイル                                                              |   |                          |  |  |
|-------------------------------------------------------------------------|---|--------------------------|--|--|
| プロファイル名の入力:                                                             |   |                          |  |  |
| オリジナル ーノロノアイル名を入力                                                       |   |                          |  |  |
| プロファイル設定の選択:                                                            |   |                          |  |  |
| 環境設定                                                                    |   | ታጋራ 🗸 🗸                  |  |  |
| 標準設定                                                                    | ₿ | RIKCAD21V6 (2012/04/1712 |  |  |
| ショートカット                                                                 | ₿ | RIKCAD21V6 (2012/04/1712 |  |  |
| ツール                                                                     |   | <u> </u>                 |  |  |
| パレット                                                                    |   | <u> </u>                 |  |  |
| コマンドレイアウト                                                               | ₿ | RIKCAD21 V6              |  |  |
| 注記:現在[カスタム]に設定されている設定は全て、新規設定としてこのプロファイルに<br>保存されます。このときプロファイル名は継承されます。 |   |                          |  |  |
|                                                                         |   | キャンセル OK                 |  |  |

#### これで、登録完了です。OKボタンをクリックし、ウィンドウを閉じます。

別の図面でもその設定が適用されます。 また、別のプロファイルを使っている状態で、登録したプロファイルに切り替える場合は、一 覧からそのプロファイルを選択して「プロファイルの適用」ボタンを押すと適用されます。

登録したプロファイルは、キャッシュ削除MENUなどで作業環境が初期化されると初期状態に 戻ります。

バックアップをとることで、プロファイルを復元することができます。

2D表示

#### <u> バックアップの取り方</u>

バックアップを取りたいプロファイルを選択し、「エクスポート」 「プロファイルデータが保存されているフォルダ名を入力 「参照」 を押し、保存先を選択(マイドキュメントなど) 「エクスポート」

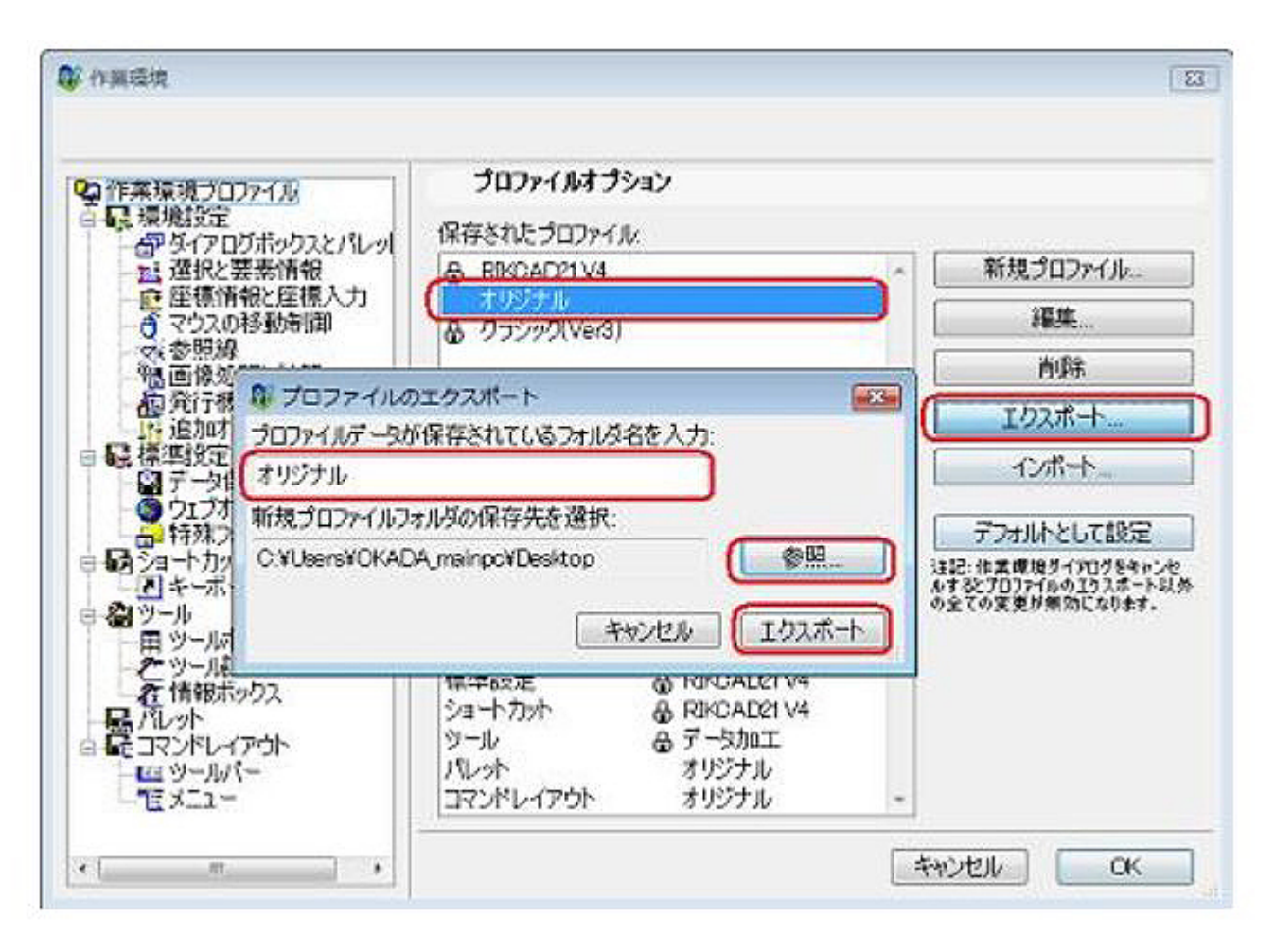

<u> バックアップの戻し方</u>

「インポート」 「参照」からプロファイルフォルダの保存先を選択 バックアップを取ったプロファイルを選択 「インポート」 出てきたプロファイルを選択 「プロファイルの適用」を押す。

## 2D表示

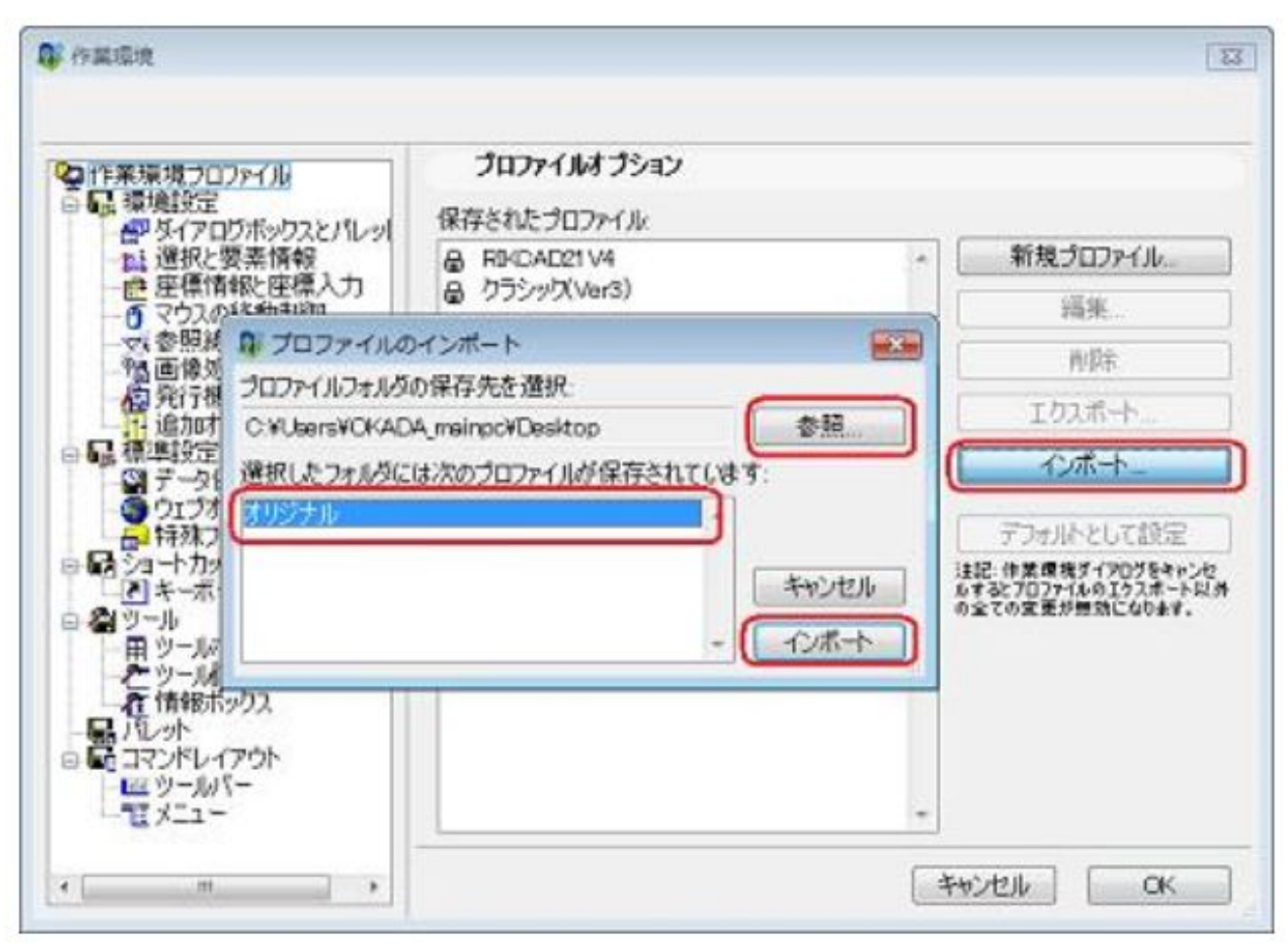

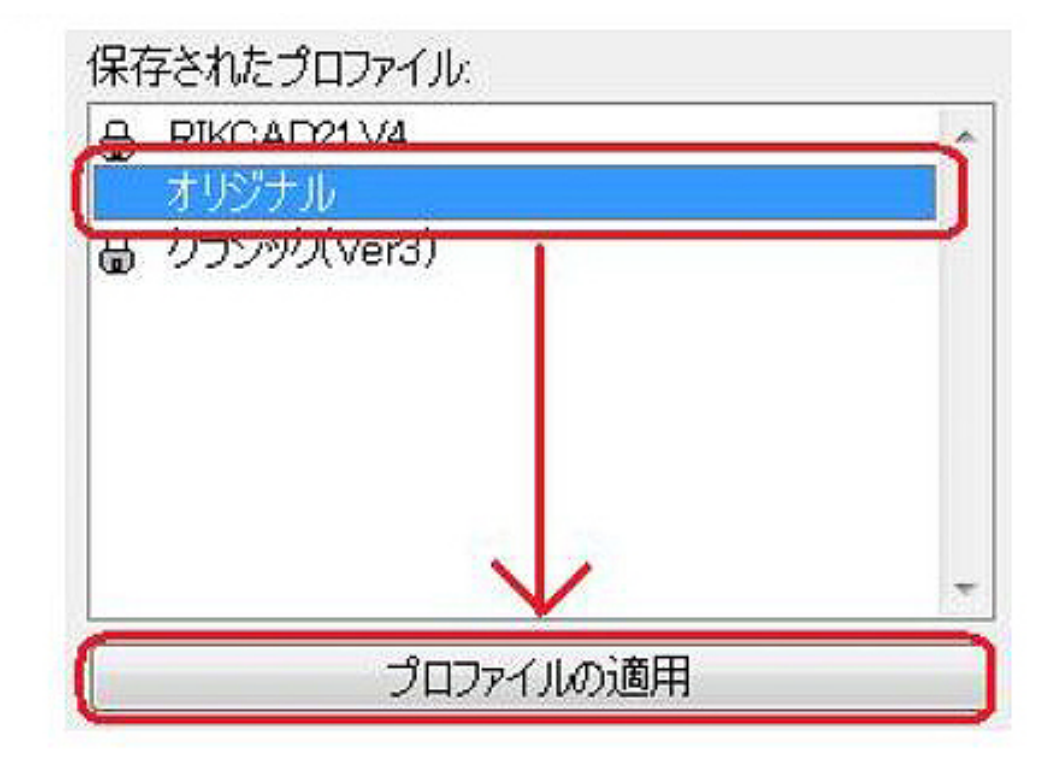

2D表示

一意的なソリューション ID: #1270 製作者: 亀田 最終更新: 2019-12-05 09:57

> ページ 5 / 5 (c) 2025 RIK <k<u>s</u>umatani@rikcorp.jp> | 2025-07-13 15:49:00 URL: http://faq.rik-service.net/index.php?action=artikel&cat=41&id=271&artlang=ja